附件 3

# 军盾在线教育(外网)学生 APP 操作指南

#### (军盾教育 APP)

本文档适用于军盾教育 APP 用户, APP 下载完成后, 点击进入, 登录后使用 APP。

#### 一、APP 下载方式

微信公众号下载:关注"军盾学院"公众号,从"教学资源" → "军盾教育 APP 下载"。

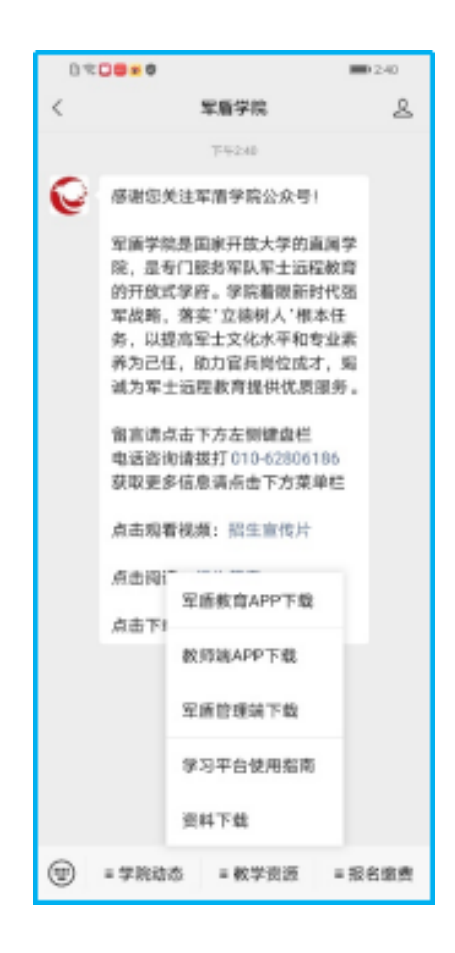

#### 二、主要功能

军盾教育 APP 主要为学员学习、考试提供服务,分为四个板块: 首页、学习、考试、我的。

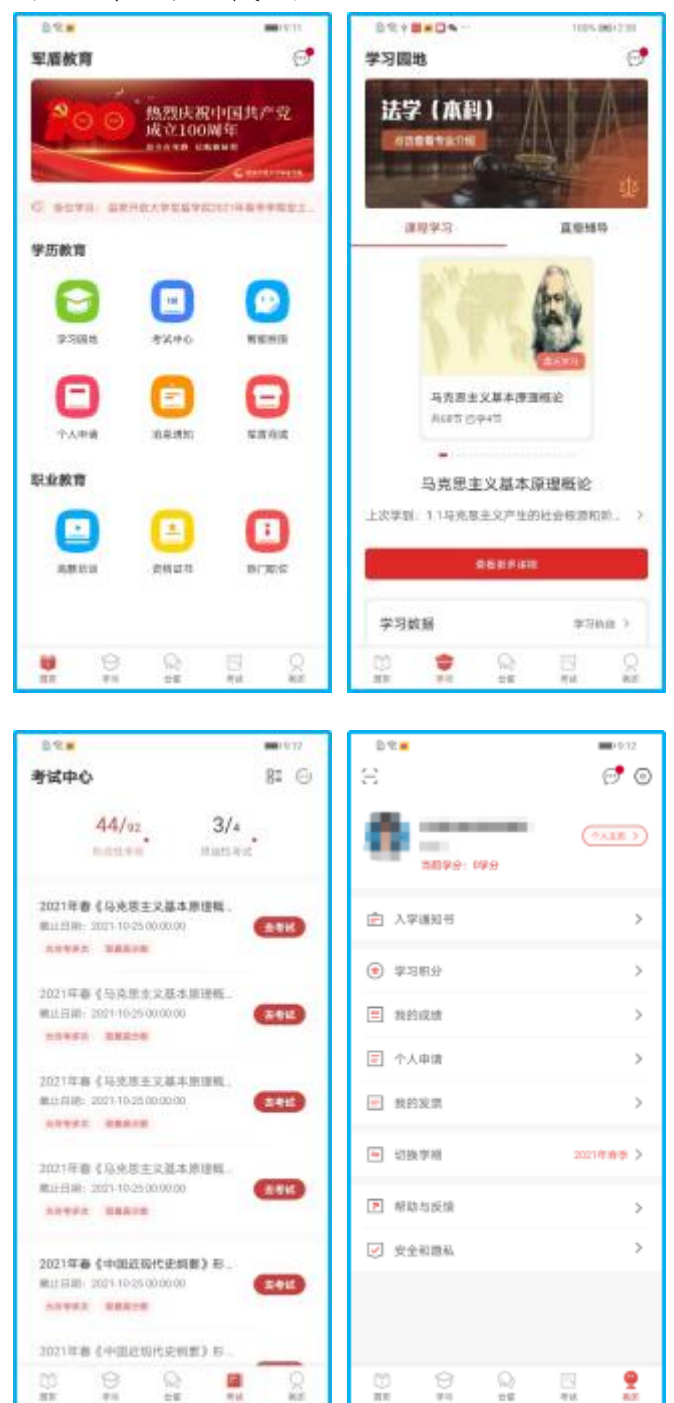

#### 三、如何学习课程

学习→课程导学:提供课程的说明,简介,以及学习方法。

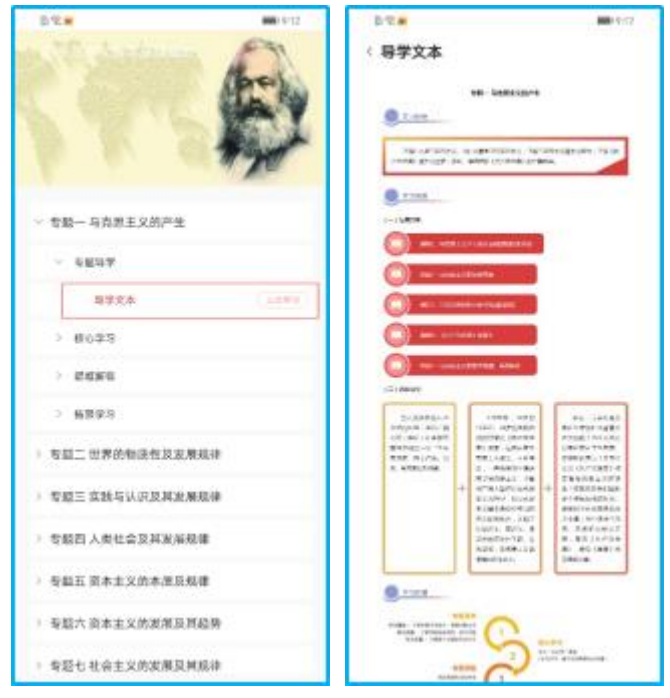

学习→图文学习:提供该门课程的图文学习资料,单击进入 查阅列表,点击可查阅,文档打开后可选择复制。

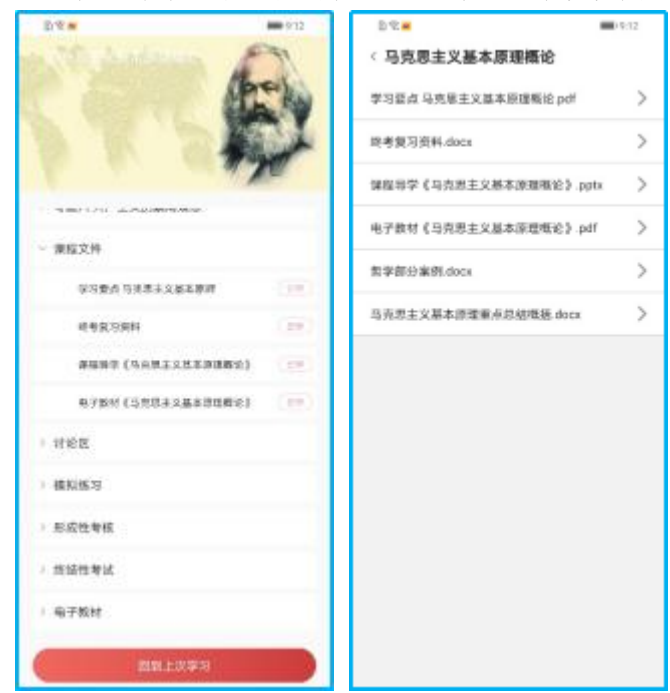

学习→数字教程:提供该门课程的书籍教学资料。

|                       | -012 |
|-----------------------|------|
|                       |      |
| ~ 世程文件                |      |
| <b>学习学会 马来景主义是革要者</b> | 0.00 |
| 将有面边的标                | (10) |
| 通短位学(GRR主义基本原情新论)     | (12) |
| 电子板时(马尔恩王文基本思维解论)     | (12) |
| + 1718B               |      |
| ) 模拟推动                |      |
| ) 形成性考核               |      |
| ) 排运性转送               |      |
| - 电子胶材                |      |
| MRLX93                |      |

学习→视频学习:提供该门课程的视频课程,单击可播放视频。

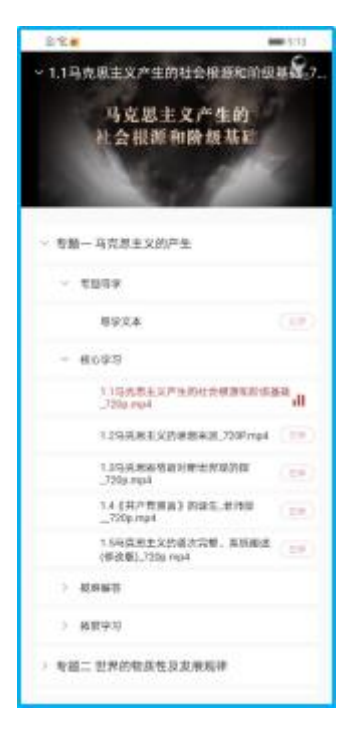

学习→听课:播放视频点击返回按钮,音频播放学习内容。

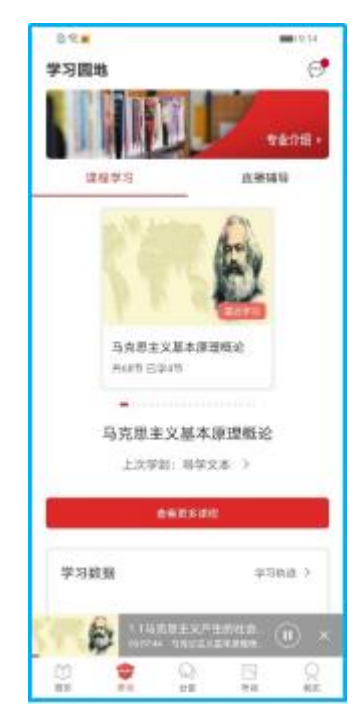

学习→讨论区:可以在讨论区和老师一起讨论问题;

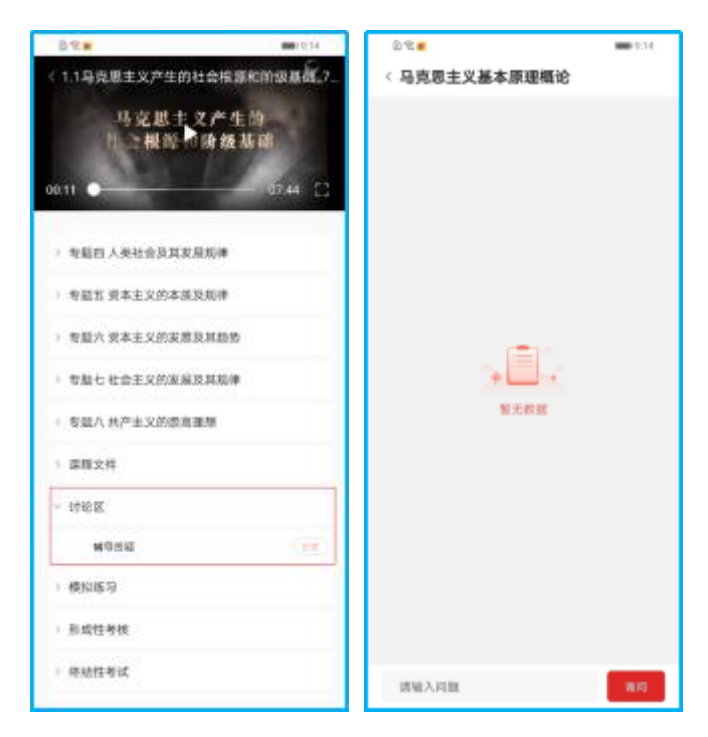

四、如何进行练习,形成性考核,以及终结性考试

学习→课程→练习题:在"学习"页面,单击"课程"进入 章节列表,查找到练习章节,点击进入练习,点击右上角"+" 号,开始选题,选择题型题量,点击"开始练习",练习完成后 结束练习。

学习→课程→错题集:在"学习"页面,单击"课程"进入 章节列表,查找到错题集章节,点击进入错题集,里面存储练习 题里答错的试题。

考试→形考:在"学习"页面,默认显示形成性考核,按顺 序点击形考目录,进入考试详情页,开始考试后可进行在线答题、 系统每 5 分钟自动保存一次试卷也可以选择手动保存试卷、交 卷。

考试→终考:在"学习"页面,单击"终结性考试"后进入 终考列表页,按顺序点击终考目录,进入考试详情页,开始考试 后可进行在线答题、手动保存试卷、交卷。

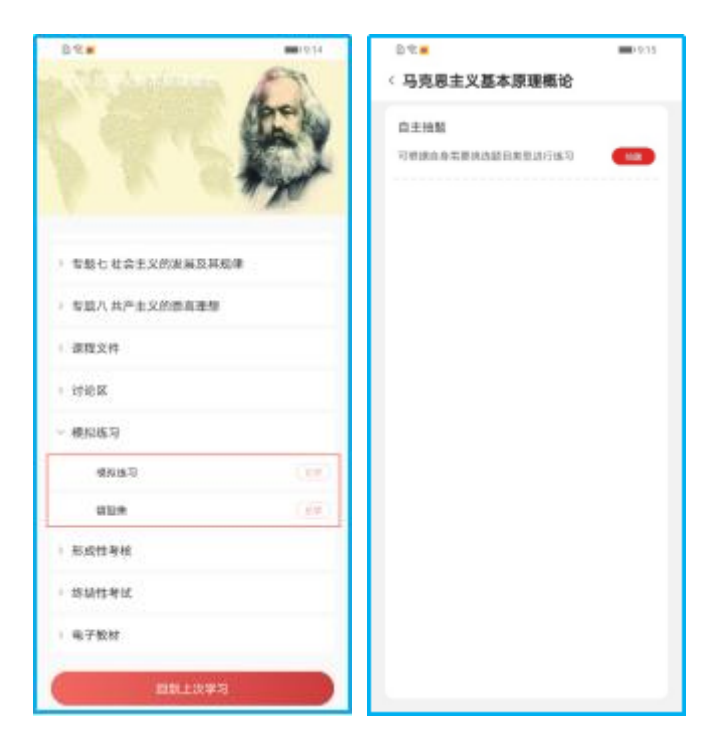

也可以点击学习→课程,查找到目录中的考试章节进行考 试。

### 五、如何查看成绩

单击我的→我的成绩查询,可查看所有考试成绩。

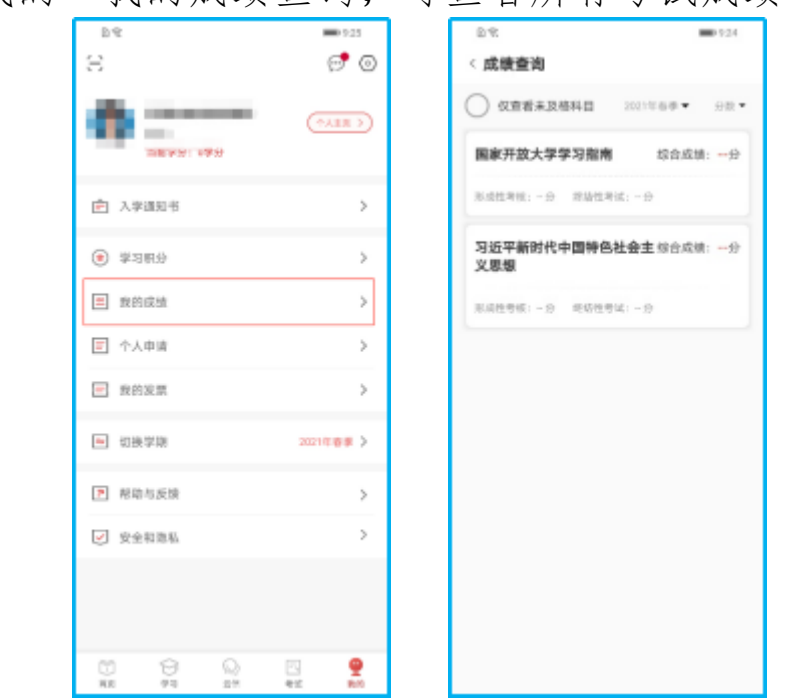

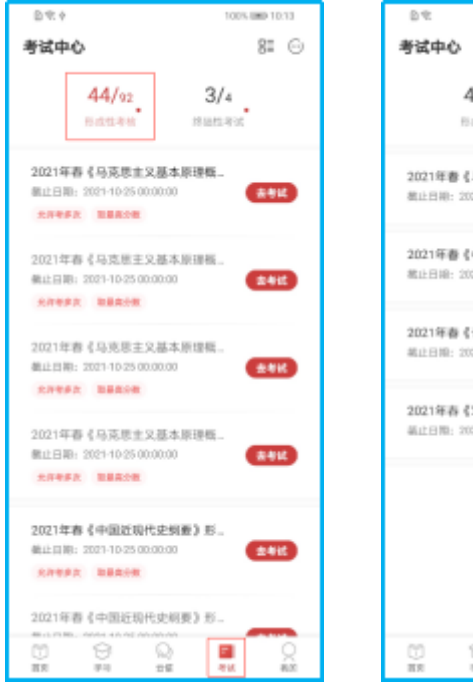

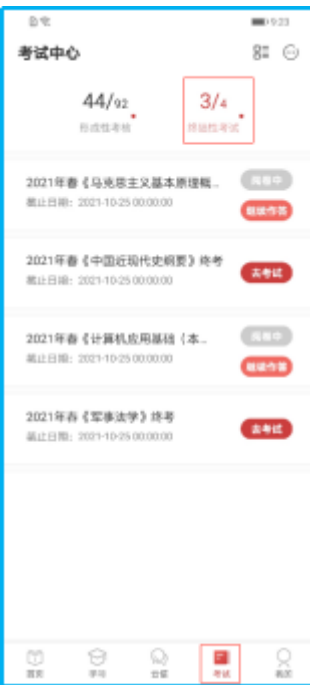

### 六、如何修改个人信息

我的→个人主页→编辑资料:更改个人信息,在我的页面, 单击"个人主页",点击"编辑资料"里面可以修改个人信息。

| 9.0                      | <b>9</b> 925 | 221                              | operand letter         | D.4.           | MMD 9:24 |
|--------------------------|--------------|----------------------------------|------------------------|----------------|----------|
| 8                        | ્ર 🗇         | 个人主页                             |                        | < 个人信息修改       |          |
| 0                        | (*A&R >)     | 0                                | -                      | 4.9            |          |
| 28491 049                |              | - Monthly                        |                        | 世名             |          |
| 户 入学调知书                  | >            | Constraints of the local         |                        | 95.8U          |          |
| <ul> <li>李习积分</li> </ul> | >            | 学分                               | 7979)                  | 当生日期           |          |
| 二 我的成绩                   | >            | HERE O WHI<br>HEREITER O PH      |                        | 运件号(乌份证)       |          |
| 🖃 个人申请                   | >            |                                  |                        | 쑤号             |          |
| ■ 我的发票                   | >            | 正在掌习                             |                        | 入学年份           |          |
|                          | 2021年春季 >    | 61 10                            |                        | 专业             | 法学 (本)   |
|                          |              |                                  |                        | 截梁远 (点)        |          |
| ▶ 帮助与反馈                  | >            | HI010 E3410 H1710 E              | \$211 A3017 W          | 成也~"我们可能交受更数字站 | (8) 中语。  |
| ✓ 安全和意料                  | >            | 学习成就                             | with the second second | 在极状态           |          |
|                          |              | Gerrin skiltern                  | BICKE                  |                |          |
|                          |              | 9 <sub>20</sub> ⊯ 4 <sub>∞</sub> | 29×                    |                |          |
| 10 0 0 0                 | N 🔮          | L                                |                        |                |          |

我的→个人主页→编辑资料:更改手机号以及密码,再我的 页面,点击"设置"图标,点击"账号/绑定设置"里面修改手机 号与密码。

| D.4t                         | <b>D</b> 925           | ©¶t∳ 100%.0         | #P 10:51 | D 17. 0 | 100% BMD 10:51 |
|------------------------------|------------------------|---------------------|----------|---------|----------------|
| 8                            | େ 🕤                    | 〈设置                 |          | 〈账号     |                |
| 0                            | (*AEE )                | 账号/绑定设置             | >        | 修改营药    | >              |
|                              |                        | 格还的电论器              | >        | 更换手机号   | >              |
| 之 入学通知书                      | >                      | 开启后,有收到学院重要们推进和其他通知 |          | 制定微信    | 智永开放 >         |
| <ul> <li>(*) 業习明分</li> </ul> | >                      | 從信道知                | >        | 注购连号    | >              |
| 0.1352                       |                        | 开启后,将诸过的信号务号党这里支约束  |          |         |                |
| 我的成绩                         | >                      | 检查更新                | >        |         |                |
| □ 个人申请                       | >                      | 关于歌们                | -        |         |                |
| 一 我的发票                       | >                      |                     | _        |         |                |
| ■ 切换学用                       | 2021年前日 >              |                     |          |         |                |
| ▶ 帮助与反馈                      | >                      |                     |          |         |                |
| ✓ 安全和商私                      | >                      |                     |          |         |                |
|                              |                        |                     |          |         |                |
|                              |                        |                     |          |         |                |
| 0 9 Q                        | ा. <b>छ</b><br>नध. स्ट |                     |          |         |                |

#### 七、积分如何获取

(一) 学习积分规则

| 项目           | 积分行为                                                   | 积分规则                 | 备注                                                                   |
|--------------|--------------------------------------------------------|----------------------|----------------------------------------------------------------------|
| 签到积分         | 查看消息中心及<br>云信群公告                                       | 查看一次可获取1<br>积分       | 每日最多可获取2积分                                                           |
| 视频课程<br>学习积分 | 学员学习视频课<br>程时长累计                                       | 每小时课程学习行<br>为可获取2积分  | 每日最多可获取10积分                                                          |
| 音频课程<br>学习积分 | 学员学习音频课<br>程时长累计                                       | 每小时课程学习行<br>为可获取2积分  | 每日最多可获取10积分                                                          |
| 数字教材<br>学习积分 | 学员学习数字教<br>材时长累计                                       | 每小时课程学习行<br>为可获取2积分  | 每日最多可获取 10 积分;数字<br>教材打开后停止不动时间超过<br>10 分钟的,此篇数字教材学习<br>时间只按 10 分钟计算 |
| 收看直播<br>课程   | 进入直播课堂收<br>看课程                                         | 每次观看直播课程<br>可获取5积分   | 同一直播课程多次进入只计一<br>次,收看视频回放按视频课程<br>计算积分                               |
| 考试积分         | 学员完成网上考<br>试                                           | 每通过一次考试可<br>获取 20 积分 | 同一考试多次通过只奖励一次                                                        |
| 参与活动<br>积分   | 参与学院组织的<br>问查、学习<br>交流、征文等活<br>动,学生督导员<br>参与学院相关工<br>作 | 根据具体活动<br>设置积分标准     | 获取积分数量根据活动参与的<br>难易程度及个人完成情况而定                                       |

(二) 积分规则生效时间

2020年12月1日。

(三) 学习积分奖励活动

 2. 奖励规则: 以每学期为计算周期,每名学员的当期积分累 计参与排名,学院对积分排名靠前的学员给予相应奖励(奖励军 盾星)。每学期结束后,公布学习积分奖励名单及奖励军盾星数;

2. 奖品及发放形式:学员登录军盾教育 APP,进入军盾商城 凭军盾星自行兑换奖品;

| 5<br>84                  | ■ 925<br>🕑 💿        | ≥ *<br>《我的积分       | ■0.925<br>取分规划 |
|--------------------------|---------------------|--------------------|----------------|
| 0                        | (*******            | × x 4<br>+0 - +0 - | 8139 BB        |
| 一 入学識知号                  | >                   | 9889 NB89          |                |
| <ul> <li>学习明分</li> </ul> | >                   | ○ 重着全部专业地名         | 2021年春季 •      |
| ■ 我的成绩                   | >                   | 微的排名:              |                |
| 〒 个人申请                   | >                   | 2019年秋季            | 3659积分         |
| ■ 我的发票                   | >                   | 2020年秋季            | 2764积分         |
| 13 H3 H2 H7 H8           | 2021年8年 >           | 2019年秋季            | 239382分        |
|                          |                     | 4 2020年春季          | 2095积分         |
|                          |                     | 5 2020年秋季          | 1843积分         |
| C) XINBA                 |                     | e 2020年春季          | 15204037       |
|                          |                     | 8 2020年秋季          | 138882.9       |
| 0 0 0 0                  | ्य 🔮<br>मध्य स्ट्रा | 9 2020年秋季          | 1376限分         |

# 八、常见问题

我的→个人信息:在我的空间页面,单击"常见问题",就 可以看到常见问题及问题解答。

| D.4:                     | <b>B</b> 0.925 | B.€ ■925              |
|--------------------------|----------------|-----------------------|
| 8                        | ્ર 💿           | < 帮助中心                |
| 0                        | (*****         | 9784 (CBAA NEED FORSE |
| □ 入学递知号                  | >              | 常见问题                  |
| <ul> <li>学习明分</li> </ul> | >              | 学氏現名問題解答 〜            |
| ■ 我的视镜                   | >              | 学习平台使用问题解答 ジ          |
| □ 个人申请                   | >              | 学习、考试方法问题解答 >         |
| ▶ 我的说谎                   | >              |                       |
| ▶ 切换字符                   | 2021年6月 >      |                       |
| ▶ 帮助与反馈                  | >              |                       |
| ✓ 安全和職私                  | >              |                       |
|                          |                |                       |
| 10 10 N<br>111 F1 115    | THE            | E 8848 198 830-1730   |

# 九、客服中心

我的→客服中心:如果"常见问题"中还是解决不了您的问题,还可以在我的空间页面,单击"客服中心",拨打提示的电话,让我们的客服会帮助您。

| 04                | <b>D</b> 925  | © € <b>■</b> 1925             | B★ =>927                        |
|-------------------|---------------|-------------------------------|---------------------------------|
| 8                 | ્ર 🗇          | 〈 帮助中心                        | 〈帮助中心                           |
| ð :               | (THE CONTRACT | 9-53844 00.8884 MKKHK /282.03 | STRIM OF NUMBER                 |
| 二 入学通知书           | >             | 常见问题                          | 常见问题                            |
| ● 掌习职分            | >             | 学氏現名問題解答 ジ                    | 学员报名问题解答 🗸                      |
| 無約成績              | >             | 学习平台使用问题解答 ~                  | ¥                               |
| ○ 个人申请            | >             | 学习、考试方法问题解答 ジ                 | 联系答照<br>学:<br>参打电波: 01042006186 |
| 一般的发票             | $\rightarrow$ |                               |                                 |
| ▶ 切找你胡            | 2021年11日 >    |                               | <b>按消</b> 确定                    |
| ▶ 帮助与反馈           | >             |                               |                                 |
| ✓ 安全和商品           | >             |                               |                                 |
|                   |               |                               |                                 |
| 0 0 0<br>88 94 16 | T. 🔮          | - emeta I/HE 836-1730         | BE42 108430-1730                |

### 十、云信

点击"云信"按钮,进入云信;可以向老师询问难题,和同 学讨论知识。

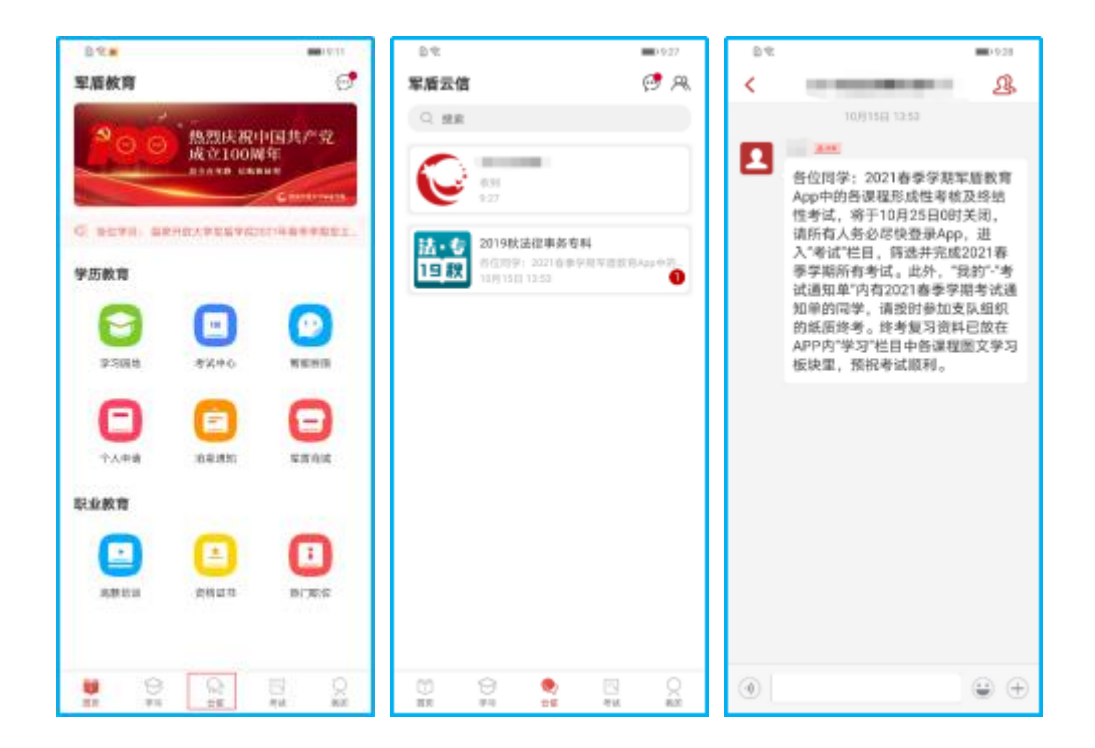

# 军盾在线教育(内、外网)学生PC 端操作指南

军盾在线教育 PC 端,包括互联网、内网用户。主要功能有: 在线学习(图文+视频)、练习测试、形成性考核、数据分析等。 学员上网学习前应详细阅读本操作指南。

军盾在线教育网址:

(1) 互联网网址: http://s.jundunxueyuan.com/

(2) 内网州: http://11.176.25.81/platform

#### 一、如何登录和使用?

登录:学习网支持用户使用手机号或学号进行登录。在军 盾学院学习网首页点击页面顶部右上角登录按钮,输入手机号 或学号进行登录。

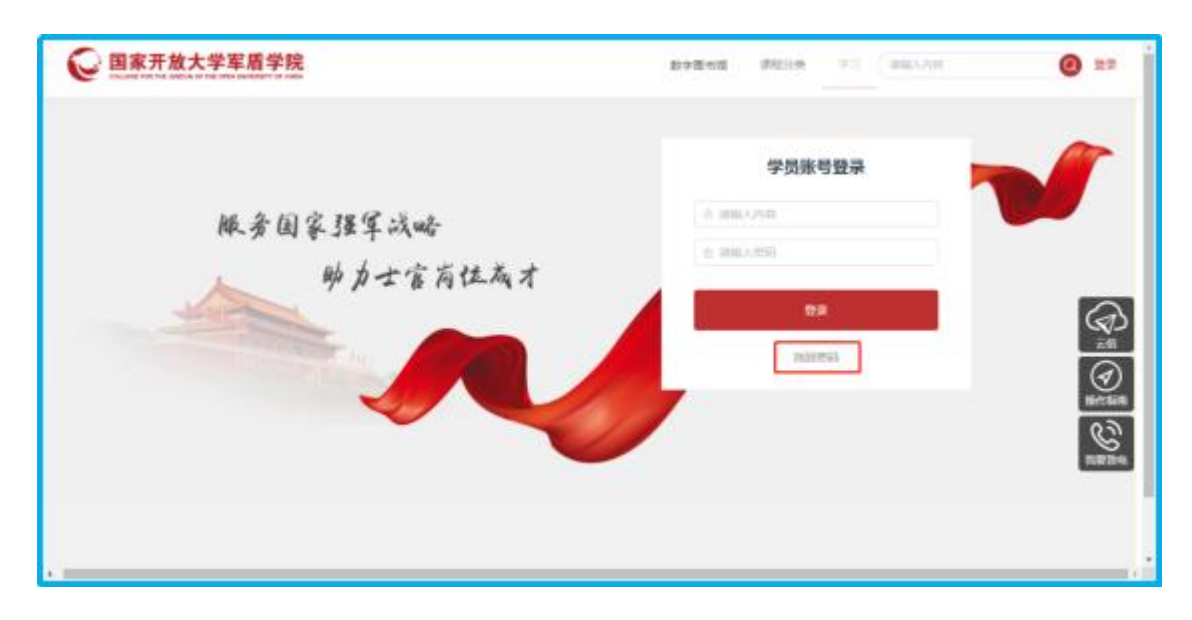

找回密码:如忘记密码,点击忘记密码修改密码。

二、如何学习课程和查看学习进度? 🕞 国家开放大学军盾学院 🙆 🚥 📌 💬 Alber 100.000 EV 我的学习 C RATING ES RANARA 学历学习 把起来习 间隙透明 が現れ 日辰专业:计算机信息管理(专) 2020年春季 日辰学会:0.0 职业与人生 形考 未完成(0) (作考 未完成(0) 日后课程:17〇 12.0 完成课程:0门 100% 0.007-0 程序设计基础 C 学期考试通知单下载: 形考末完成(0) | 作考末完成(0) 解光考试透知单 22.0 ERP版理与应用

| 🕞 国家开放大学军盾学院                                                                                                    | 数字图台馆 课程分类 学习 IREA.AB      | 🥝 🎫 🗘 💬 🛲 😵                                    |
|----------------------------------------------------------------------------------------------------|----------------------------|------------------------------------------------|
| 1820年3)<br>企作2月1日<br>25.20%  アレバンドの名                                                                                                    | TENTINE AR                 | <b>@</b>                                       |
| 1000年<br>1000年<br>1000年<br>1000年<br>100日<br>100日 | 2020年最早 ~<br>100% (256分~3) | 日展专业:17年4(急急振行(中)) 日展学分:0.0 日経委任:17/1 完成委任:0/1 |
| #2000年 ●<br>10.1年 (19.10年1月)<br>10.1月 (19.1日年1月)<br>10.1月 (19.1日年1月)<br>10.1月 (19.1日年1月)<br>10.1日 (19.1日年1月)<br>10.1日 (19.1日)<br>10.1日 (19.1日)<br>10.1日 (19.1] (19.1]                                                                                                    | 19% @kegzt0                | 総合加速<br>学期考试道知单下載:<br>取力与公認知道<br>現象表表          |
| ERP 旋理与应用                                                                                                    |                            |                                                |

# 三、如何进行练习和形成性考核?

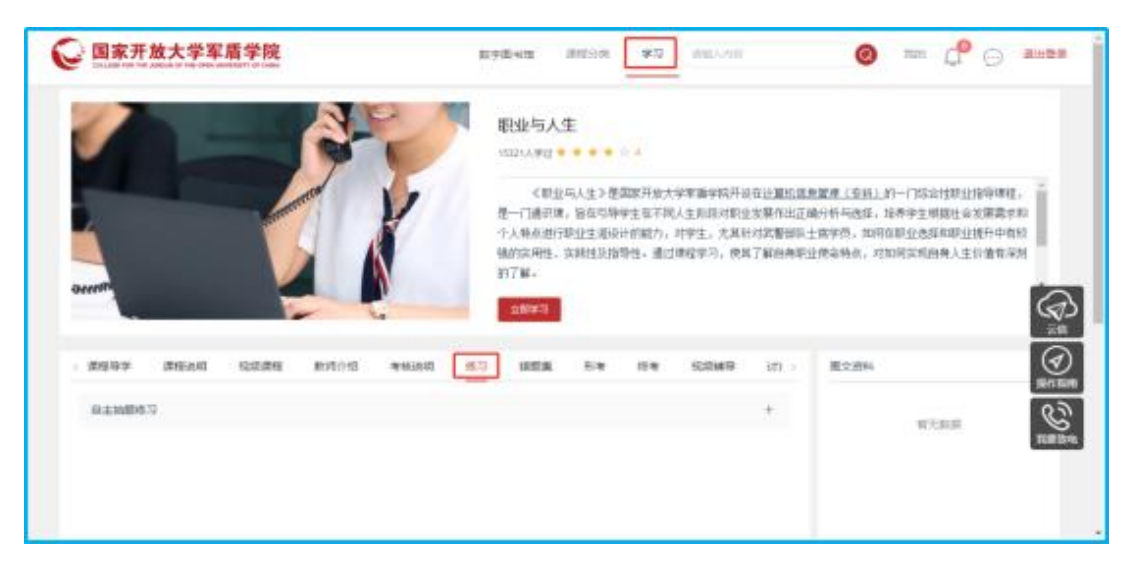

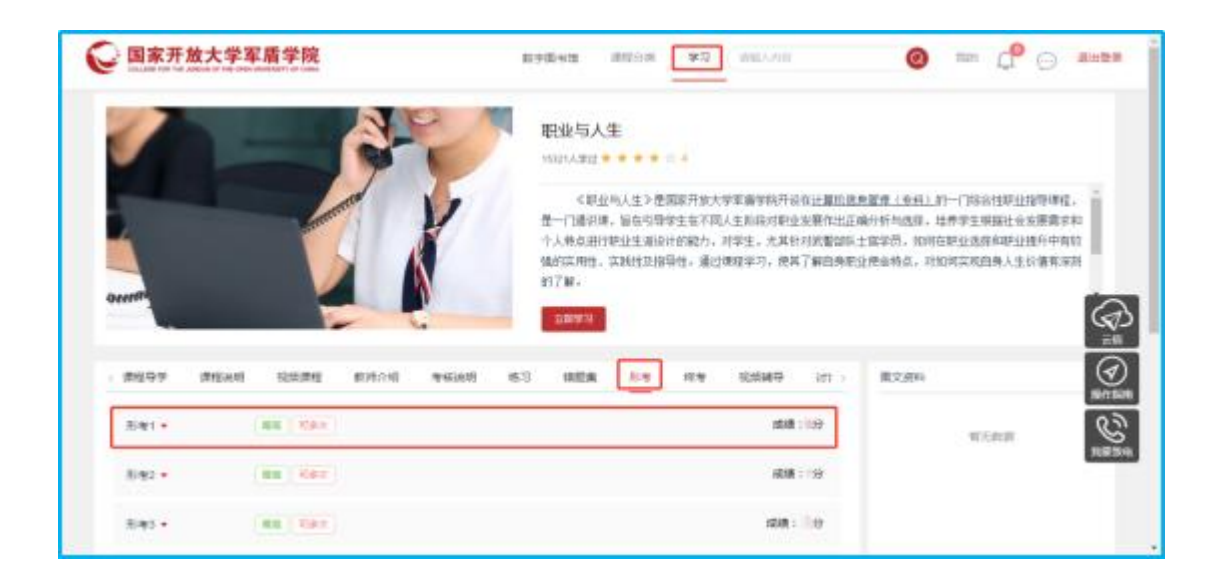

#### 四、如何查询成绩?

我的学习页面,单击"我的成绩"进入成绩页面,查看每门 课程的形成性考核、终结性考试成绩。

| 😧 国家开放大学军盾             | 学院<br>17.9 Dist.                                    | 数字墨台旗 课程分列 学习 研始入内容       | 🕘 🎫 📌 💬 IIIIR                                     |
|------------------------|-----------------------------------------------------|---------------------------|---------------------------------------------------|
| 和約字功<br>参称出度<br>25.20% |                                                     | ES HANNEN                 | <b>@</b>                                          |
| <u>本本報報</u> 金22±2 8    | 18973 共務治学<br>取全与人生<br>形を求売成(0) (共を求売成(0)<br>学习注意 9 | 2020年春季 >><br>100% ((編年初) | 已級专业:计算机信息管理(中)<br>日获学分:00<br>已经算程:17]<br>完成课程:0] |
|                        | <b>税序设计基础</b><br>形参 未完成(0)   (時参 未完成(0)<br>平可注意 ♥   | 19% <b>8%%</b> %3         | 新社会会<br>学期考试透知单下数:<br>和元号は近初2018                  |
|                        | ERP原理与应用                                            |                           |                                                   |

# 五、云信

在首页点击右上方消息按钮或右侧云信按钮进入云信,可以 向老师询问难题,和同学讨论知识。

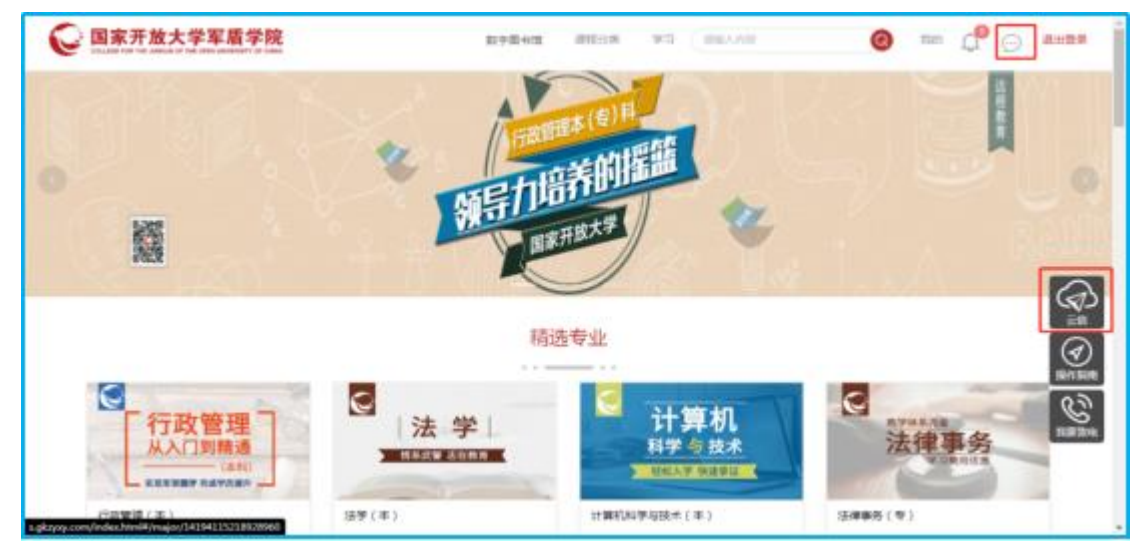

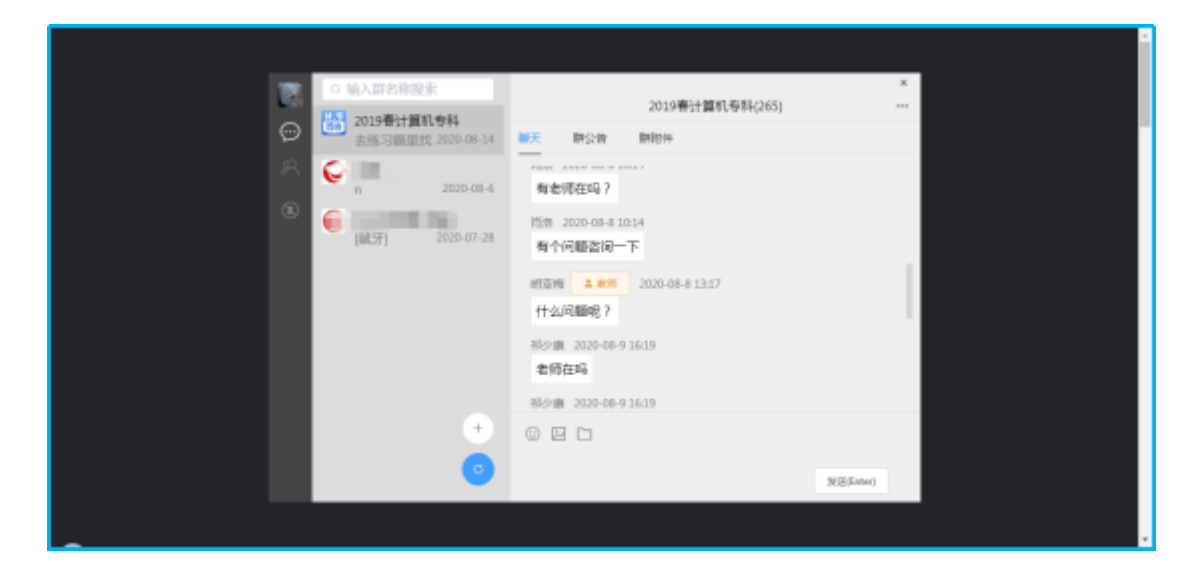